- 1. Login to HKU Portal
- 2. Click Self Services >> Request Temporary Adviser

| HKU PORTA                                                                                                    |                                                                                                    |                               |
|----------------------------------------------------------------------------------------------------|----------------------------------------------------------------------------------------------------|-------------------------------|
| Last Login. Allo 12 2021 15:53:171                                                                                                    | Request Temporary Adviser                                                                                                    | û Q i Ø                       |
| My Page MyEmail My                                                                                                    | eLearning MyLibrary Events MyFaculty                                                                                                    |                               |
| Self Services Stude t Domain Request Temporary Adviser Dimage Dentact Information Student Card Document Upload Report Lost/ Damaged Card Guide to Reveal SIS Menu Links HKU Event Calendar (Timetable)                                                                                       | Request Temporary Adviser     Academic Program:     *Faculty:     @Q     *Major/Minor:                                                                                                    | New Window   Personalize Page |
| Enrollment<br>Declare<br>Major/Minor/Special.<br>Course Information<br>Course Effectiveness<br>Profile<br>Enrollment Add Classes<br>Enrollment Status<br>Common Core Queue<br>Position<br>My Course History<br>Timetables<br>Class Timetable<br>My Weekly Schedule<br>Examinations Timetable | Request for Temporary Adviser<br>Note:<br>The notation (3) in the program abbreviation "BA (3)" indicates that this Bachelor of Arts (BA) program is under the 3-Year<br>Curriculum.<br>The notation (4) in the program abbreviation "BA (4)" indicates that this Bachelor of Arts (BA) program is under the 4-Year<br>Curriculum.<br>In any case, (3) or (4) DOES NOT stand for the year of study of the program.<br>Want to know more? <u>Click here</u> . |                               |

- 3. Fill in your Faculty and Major/Minor
- 4. Click "Request for Temporary Adviser"